# **REA** CARD

# Kurzanleitung

Mehrwertsteuerumstellung bei der Kassensoftware REA Basis/Business

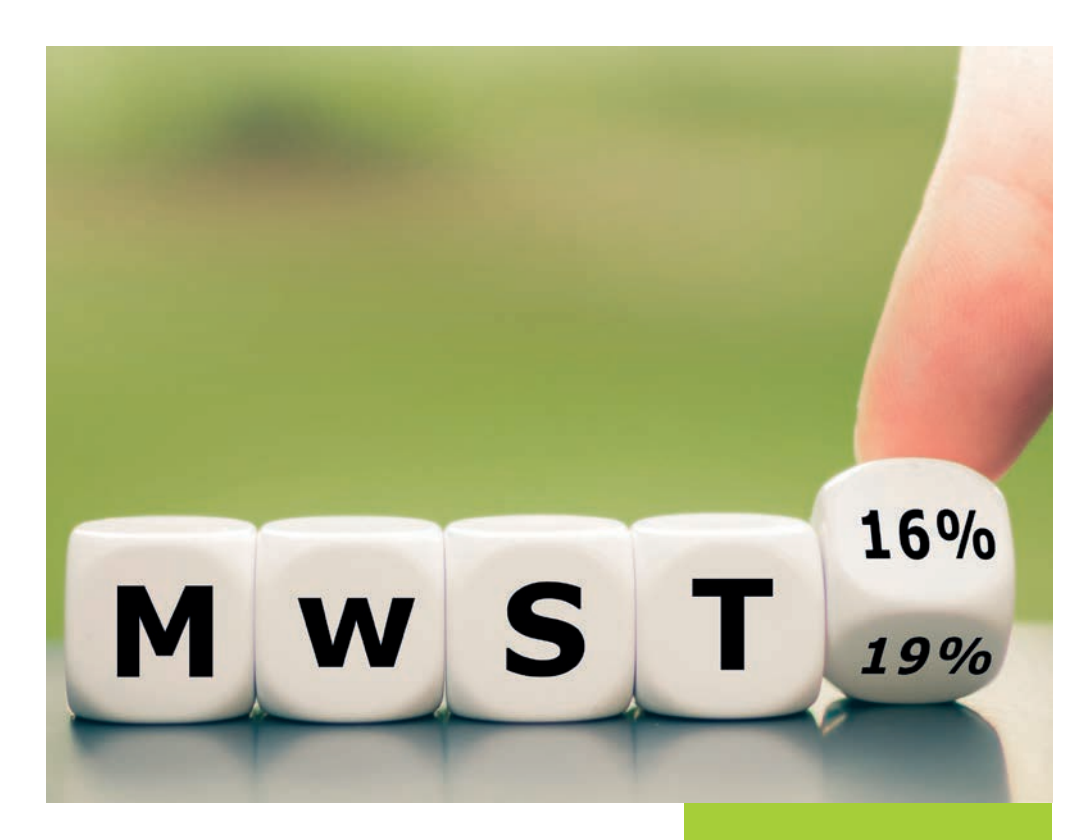

# Die kommende Mehrwertsteuer-Umstellung

(Stand 06/2020)

|                                  |     | bis<br>30.06.20 | ab<br>01.07.20 | ab<br>01.01.21 | ab<br>01.07.21 |
|----------------------------------|-----|-----------------|----------------|----------------|----------------|
| Handel                           |     | 19%             | 16%            | 19%            | 19%            |
| Getränke<br>In- und<br>Außerhaus | 7   | 19%             | 16%            | 19%            | 19%            |
| Speisen<br>Inhaus                | W/P | 19%             | 5%             | 7%             | 19%            |
| Speisen<br>Außerhaus             |     | 7%              | 5%             | 7%             | 7%             |

Den aktuellsten Stand finden Sie unter: www.bundesfinanzministerium.de

- A Bitte berücksichtigen Sie, dass alle Änderungen der Mehrwertsteuersätze in Ihrem Kassensystem direkt übernommen werden. Führen Sie die Einstellungen daher bitte nach Arbeitsende am 31. Dezember 2020 oder vor Arbeitsbeginn am 1. Januar 2021 durch.
- ⚠ Besprechen Sie die Umstellung vorab mit Ihrem Steuerberater.
- ▲ Am 1. Januar 2021 sollten Sie zwingend vor Verkaufsbeginn eine Prüfung der Steuersätze an Ihrer Kasse vornehmen: Artikel mit vollem Steuersatz müssen mit 19 %, bei reduziertem Steuersatz mit 7 % ausgewiesen sein!

### 1. Neuen Mehrwertsteuerschlüssel anlegen

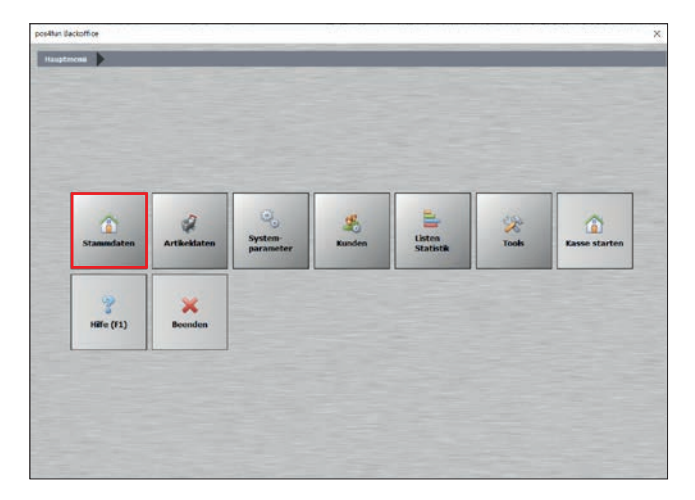

Auf Ihrem Desktop finden Sie die Verknüpfung zum Backoffice. Öffnen Sie dieses und gehen Sie auf »Stammdaten«.

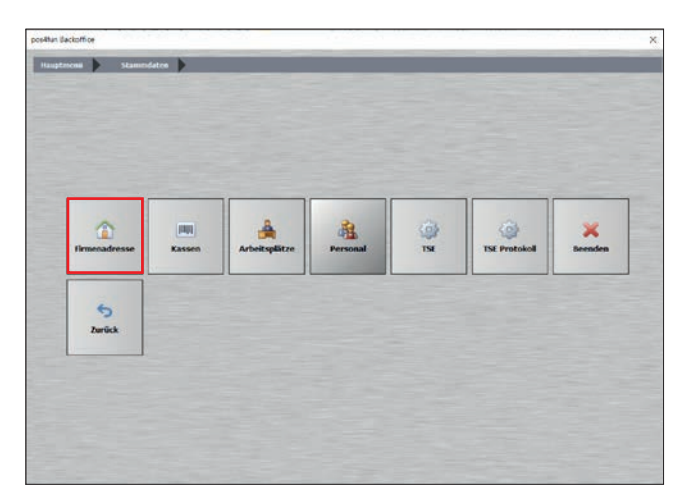

Gehen Sie im Untermenü auf »Firmenadresse«.

| Spectren genden                     |   |
|-------------------------------------|---|
| Firmenadresse                       |   |
|                                     |   |
| Einstelungen                        |   |
| Bankverbindung Name 1 REA Card GmbH |   |
| Nervertstever                       | _ |
| Zusatz MwSt UE                      |   |
| Sonstiges                           |   |
| Ptz 64367<br>Ort Muhtal             |   |
| Telefon                             |   |
| Telefax                             |   |
| Internet                            |   |
| E-Hal                               |   |
| Absenderzelle für Fenstencouvert    |   |
|                                     |   |

Wählen Sie den Reiter »Mehrwertsteuer« aus.

| E firmendaten  |                                  |                                            |                         |                                                    | >                                               |
|----------------|----------------------------------|--------------------------------------------|-------------------------|----------------------------------------------------|-------------------------------------------------|
| ۲              | Spechern Been                    | den                                        |                         |                                                    |                                                 |
| Firmenadresse  | Nein                             | Alle Artikelpreise si                      | ind als Nettop          | reise angegeben. Die MwSt wird a                   | am Nettopreis hinzugerechnet.                   |
| Einstelungen   | Der MwSt-Schl<br>gultigen Prozen | lissel 0 ist immer 0 %.                    | In den 'Ab." I          | eldern können Sie, im Fall einer b                 | evorstehenden MwSt-Änderung, die dann           |
| Bankverbindung |                                  |                                            |                         |                                                    |                                                 |
| Mehrwertsteuer | MwSt % für Sch                   | Kossel Anderung ab                         | Neuer %<br>Satz         | Optional Name                                      | Kennung oder Konto für die<br>Finanzbuchhaltung |
| Zusatz MwSt    | Schlössel 1                      | 19                                         | - 0                     |                                                    |                                                 |
|                | Schlüssel 2                      | 2                                          | • 0                     |                                                    |                                                 |
| Sonstiges      | Schlüssel 3                      | 16                                         | • 0                     |                                                    |                                                 |
|                | Schlüssel 4                      | 5                                          | • 0                     |                                                    |                                                 |
|                | Schlussel S                      | 0                                          | - 0                     | 10                                                 |                                                 |
|                |                                  | MwSt Schlussel f                           | ur Außer-Hau            | s-ventaut 0 Auß                                    | er-Haus-Verkauf                                 |
|                | Nen                              | Mit getrennten Re<br>ammer bes Jahreswechs | chnungs Nr.<br>Hel fur: | Ter Pirmen- und Privatgiliste arbeiter<br>Rechnung | n.                                              |
| D SRULL        |                                  |                                            |                         |                                                    | Ancheom                                         |

Nach der letzten Mehrwertsteuerumstellung müssten Sie nun vier angelegte Mehrwertsteuerschlüssel vorfinden. Prüfen Sie bitte nochmal, ob sich unter Schlüssel 1 die 19 % befinden und unter Schlüssel 2 die 7 %. Sofern das der Fall ist, müssen Sie nichts weiter tun.

Sollten die Steuersätze nicht hinterlegt sein, tragen Sie diese ein und bestätigen Sie Ihre Eingabe mit »Speichern«.

▲ Bitte prüfen Sie vor der Einstellung die Konfiguration, da in einzelnen Fällen die Steuerschlüssel anders vergeben sein können.

## 2. Softwarestand prüfen

Die Art der Hinterlegung des neuen Mehrwertsteuersatzes an den Artikeln ist von dem Softwarestand Ihrer Kasse abhängig. Um diesen zu prüfen, gehen Sie bitte in die KassenFront.

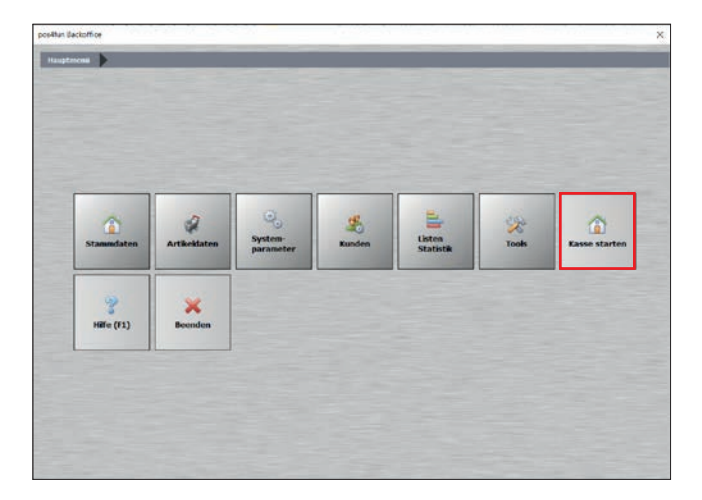

Klicken Sie auf »Kasse starten«. Geben Sie anschließend Ihr Passwort ein, um auf den Startbildschirm zu kommen.

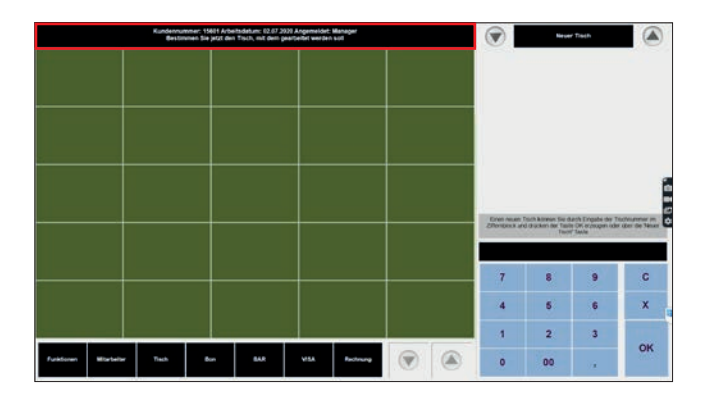

Klicken Sie oben auf die schwarze Leiste.

| awar in                              | Schnittstellen Ka                                                                                                    | ssenlade und Disp                      | lay                                                                                                    |                                   |      |  |
|--------------------------------------|----------------------------------------------------------------------------------------------------|----------------------------------------|----------------------------------------------------------------------------------------------------|-----------------------------------|------|--|
| -                                    | Programmversion                                                                                                    | 18.0.31.0                              |                                                                                                    |                                   |      |  |
|                                      | Datenbank                                                                                                    | Firebird                               |                                                                                                    |                                   |      |  |
|                                      | Arbeitsplatz                                                                                                    | Arbeitsolatz                           |                                                                                                    |                                   |      |  |
|                                      | Parameter                                                                                                    | Standard                               |                                                                                                    |                                   |      |  |
|                                      | Währungssymbol                                                                                                    | C<br>C:\Program Files\PosBil\PosBil16\ |                                                                                                    |                                   |      |  |
|                                      | Pfad Programm                                                                                                    |                                        |                                                                                                    |                                   |      |  |
|                                      | Ptad Dateien                                                                                                    | C:\Program File                        | sPosBillPosBill 161                                                                                                    |                                   |      |  |
|                                      | Computername                                                                                                    | LH-W7-PC                               |                                                                                                    |                                   |      |  |
|                                      | Tageswechsel                                                                                                    | 0                                      |                                                                                                    |                                   |      |  |
|                                      | Arbeitsdatum                                                                                                    | 19.06.2020                             |                                                                                                    |                                   |      |  |
|                                      | Rechnerdatum                                                                                                    | 23.06.2020                             |                                                                                                    |                                   |      |  |
|                                      | Netzwerk                                                                                                    | Ja                                     |                                                                                                    |                                   |      |  |
|                                      | IP des Rechners                                                                                                    | 172,16,66,129 (                        | Pv40                                                                                                    |                                   |      |  |
|                                      | MAC Adresse                                                                                                    | 18-2C-4A-AF-B4                         | DE                                                                                                    |                                   |      |  |
|                                      | Lizenznummer                                                                                                    | 175E-5E50-2                            | 350-0000-035                                                                                                    | F-463F                            |      |  |
|                                      | Lizenzversion                                                                                                    | 0                                      |                                                                                                    | Updatefahig                       | Nein |  |
|                                      | Kundennummer                                                                                                    | 0                                      |                                                                                                    |                                   |      |  |
|                                      | Arbeitsplatz Nr.                                                                                                    | 2393583957                             |                                                                                                    | Systemsprache                     | DE   |  |
|                                      | 100                                                                                                    |                                        |                                                                                                    |                                   |      |  |
| <b>1</b> 121                         |                                                                                                    |                                        |                                                                                                    |                                   |      |  |
| 2 l                                  | nstiges                                                                                                    |                                        | perfect of the second second s |                                   |      |  |
| 2 J                                  | nstiges<br>nitablePhysicalMem                                                                                                    | ory                                    | 5008211968                                                                                                    |                                   |      |  |
| 2  <br>* So<br>Avi                   | nstiges<br>Hable Physical Memor<br>Hable Virtus Memor                                                                                                | ery<br>Y                               | 5008211968<br>879532609945                                                                                                    | 6                                 |      |  |
| So<br>Avi                            | nstiges<br>inable Physical Meet<br>allable Virtual Memor<br>talled UICulture                                                                         | ery<br>Y                               | 5008211968<br>879532609945<br>de-DE                                                                                                    | 6                                 |      |  |
| Avi<br>Avi<br>OS                     | nstiges<br>Institution Physical Memor<br>altable Virtual Memor<br>talled UTCulture<br>FullName<br>Phateum                                            | ory<br>Y                               | 5008211968<br>879532609945<br>de-DE<br>Microsoft Windo<br>Wei32NT                                                                                                    | 6<br>ows 7 Professional           |      |  |
| Ave<br>Ave<br>OS<br>OS               | nstiges<br>allable Physical Memor<br>allable Virtua Memor<br>talled UfColture<br>FullName<br>FullName<br>Platform<br>Version                         | err<br>Y                               | 5008211968<br>879532609945<br>de-DE<br>Microsoft Winde<br>Win32NT<br>0.1 7601.65536                                                                                                    | 6<br>ows 7 Professional           |      |  |
| Avi<br>Avi<br>OS<br>OS<br>Tet        | nsfiges<br>alableVirtusIMemor<br>talledU/Culture<br>FullName<br>Platorm<br>Version<br>alPhysicalMemory                                               | arr<br>Y                               | 5008211968<br>879532609945<br>de-DE<br>Microsoft Winds<br>Win32NT<br>6.1.7601.65536<br>8456470528                                                                                                    | 6<br>ows 7 Professional           |      |  |
| Avi<br>Avi<br>Ins<br>OS<br>OS<br>Tet | ndiges<br>In bit Processibles<br>allable Virtus Memor<br>talled UTCulture<br>FullName<br>Platform<br>Version<br>alPhysicalMemory<br>alVirtus IMemory | άrγ<br>Υ                               | 5008211968<br>879532609945<br>de-DE<br>Microsoft Wind/<br>Win32NT<br>0.1.7801.65536<br>8456470528<br>879609289113                                                                                                    | 6<br>ows 7 Professional<br>5<br>6 |      |  |

Es öffnet sich ein Fenster, in dem Sie ganz oben unter »Programmversion« Ihren aktuellen Softwarestand sehen können.

(i) Softwarestand niedriger als 18.0.29.0: Ändern Sie bitte Ihre Mehrwertsteuer, wie unter Punkt 4 beschrieben.

Ab Softwarestand 18.0.29.0 haben Sie zusätzlich die Möglichkeit, die Mehrwertsteuer pauschal für jede Haupt- und/oder Untergruppe anzupassen.

Die Anleitung für die pauschalen Änderungen finden Sie unter Punkt 3. Wie Sie einzelne Artikel bearbeiten finden Sie unter Punkt 4.

### 3. Mehrwertsteuer pauschal anpassen ab Version 18.0.29.0

Ab dem Softwarestand 18.0.29.0 haben Sie die Möglichkeit, den Mehrwertsteuersatz für komplette Haupt- und Untergruppen anzupassen.

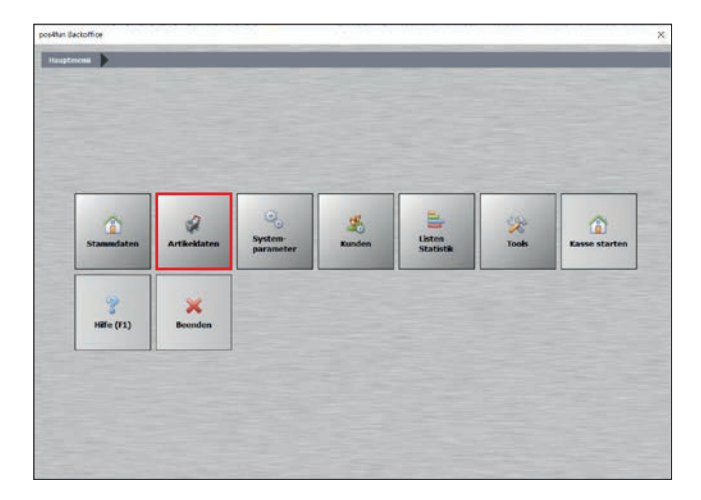

Um die Mehrwertsteuer anzupassen, öffnen Sie das Backoffice und wählen Sie »Artikeldaten« aus.

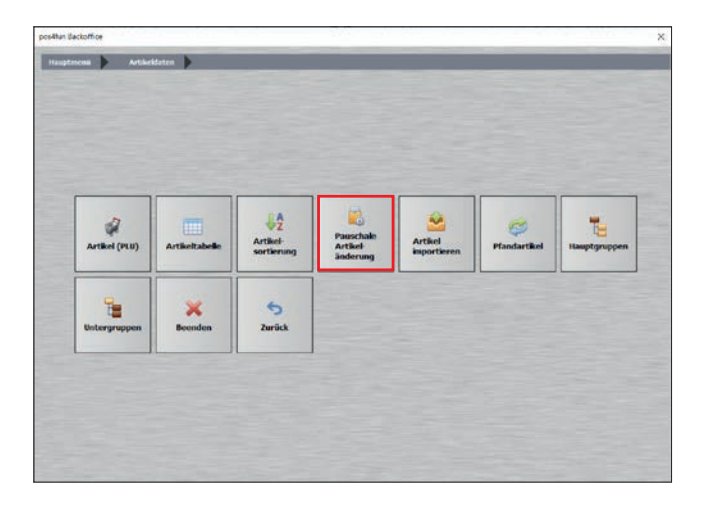

Daraufhin öffnet sich das Untermenü. Wählen Sie »Pauschale Artikeländerung«.

| Pauschale An | derungen der Artikeldaten                  |                                            |                                    |                                                   |                                                   |
|--------------|--------------------------------------------|--------------------------------------------|------------------------------------|---------------------------------------------------|---------------------------------------------------|
|              | Achtungl Einmal durchgeführ                | te Anderungen                              | können nicht w                     | ieder rückgängig gemi                             | icht werden.                                      |
| Nein         | Alle Artikel auf Rabattfähig setzen        |                                            | Nen                                | Alle Artikel auf nicht                            | Rabettfähig setzen                                |
| Nem          | Alle Artikel auf Fixpreis setzen           |                                            | Nein                               | Bei allen Artikeln de                             | n Foxpreis entfernen                              |
| Nein         | Alle Artikel auf Inventurbestand setzen    |                                            | Nein                               | Für alle Artikel den                              | Inventurbestand entremen                          |
| Nen          | Alle Artikel auf Anzeige gespent setzen    |                                            | Nein                               | Alle Artikel auf nicht                            | gesperit setzen                                   |
| Nein         | Für alle Artikel einen außer Haus Steuersa | tz zulassen                                | Nen                                | Bei allen Artikeln den                            | außer Haus Steuersatz sperren                     |
| Nein 🔛       | Artikelsperre ändern                       | er Artikel ist in der<br>Prozentsatz verän | popent.<br>Anorge gesperit,<br>dem | O Der A<br>kann äber über de Artikel<br>Ö Erhöhen | ibei et total gesperit,<br>nummer gebucht werden. |
|              | Prozentsetz 0 % Hen                        | Auch die zu                                | künitigen Preise.<br>O 1,00 6      | falls angelegt, mit anpæse                        | 51                                                |
| 38           | Alle Artikel auf folgenden MwSt-Schlussel  | setzen 0 =                                 | 0 % Aus [                          | Als zukünftig                                     | er MwSt-Schlüssel eintragen                       |
|              |                                            | and a local days of the second             |                                    | internet in the second second                     |                                                   |
|              | Die Anderungen können                      | out outroake Papul                         | agruppen oour t                    | morgroppen engegrenzt                             | worden.                                           |
|              | Die Anderungen können<br>Hauptgruppe       |                                            | Unte                               | ngruppe                                           | verden.                                           |

Schieben Sie den Schalter »Alle Artikel auf folgende MwSt-Schlüssel setzen« auf »Ja«.

Die ab jetzt vorgenommen Einstellungen/Änderungen beziehen sich auf **alle** Artikel, die Sie in der Kasse angelegt haben. Sofern alle von Ihnen angelegten Artikel den gleichen Mehrwertsteuersatz haben, müssen Sie die Artikel nicht selektieren. Führen Sie Artikel mit unterschiedlichen Mehrwertsteuersätzen, können die Artikel selektiert werden. Schauen Sie sich dazu den nächsten Schritt an.

Im Menü »Artikeldaten« finden Sie eine Artikeltabelle Ihrer Mehrwertsteuersätze. Hier können Sie prüfen, welchen Satz und welche Zuordnung zur Haupt-/Untergruppe die einzelnen Artikel haben. Mehr Informationen finden Sie im REA Kassenhandbuch.

|       | Achtungt Einmal durchgeführ                                                                                                    | te Anderungen können nic                         | ht wieder rückgängig gema                                     | chil worden.                          |
|-------|----------------------------------------------------------------------------------------------------|--------------------------------------------------|---------------------------------------------------------------|---------------------------------------|
| Nein  | Alle Artikel auf Rabattfähig setzen                                                                                              | Nen                                              | Alle Artikel auf nicht                                        | Rabertfähig setzen                    |
| Nem   | Alle Artikel auf Fixpress setzen                                                                                                 | Nein                                             | Bei allen Artikeln der                                        | Forpreis entfernen                    |
| Nein  | Alle Artikel auf Inventurbestand setzen                                                                                          |                                                  | Für alle Artikel den I                                        | nventurbestand entiremen              |
| Nen   | Alle Artikel auf Anzeige gespent setzen                                                                                          | Nein                                             | Alle Artikel auf nicht                                        | gesperit setzen                       |
| Nein  | Für alle Artikel einen außer Haus Steuersa                                                                                       | tz zulassen Nein                                 | Bei allen Artikein den                                        | außer Haus Steuersatz sperren         |
| Nen 🔛 | Alle Artikelpreise um einen angegebenen                                                                                          | Prozentsatz verändern                            | O Erhöhen                                                     | Repuberen                             |
|       | Prozentsetz 0 % Nen                                                                                                    | Auch die zukünftigen Pre                         | eise, falls angelegt, mit anpæse<br>) 6                       | n                                     |
|       | Preise runden suf: 0 0.01 € 0 0.01                                                                                               |                                                  |                                                               |                                       |
| Ja    | Preise runden eut: 0 0.01 6 00.00                                                                                                | setzen 0 = 0 % A                                 | us Als zukünftige                                             | r MwSt-Schlüssel eintragen            |
| Ja    | Pheise runden sult: 0 0,01 € 0 0,01 C 0 0,00                                                                                     | setzen o + A<br>suf oinzoine Heuptgruppen od     | us Als zukünftige<br>for Untergruppen eingegrenzt             | r MwSt-Schlüssel eintragen<br>wordon. |
| Ja    | Preise nunden set: ○0,0,1 € ●0,00<br>Alle Artikel auf folgenden MisSt-Schlussel<br>Die Anderungen können<br>Houptgruppe Getränke | setzen 0 = 0 % A<br>suf einzelne Heuptgruppen od | Als zukünltüge<br>ker Untergruppen eingegrenzt<br>Untergruppe | r HwSt-Schlässel eintragen<br>worden. |

Wenn Sie Artikel mit unterschiedlichen Mehrwertsteuersätzen führen, können Sie die Änderung des Mehrwertsteuerschlüssels auch haupt- bzw. untergruppenbezogen vornehmen. Wie sich Ihre Haupt- oder Untergruppen verhalten und welche Artikel sich darunter befinden, ist von Ihrer individuellen Konfiguration abhängig. Bitte prüfen Sie diese, bevor Sie Änderungen vornehmen.

Über den kleinen Pfeil 🔽 können Sie eine Hauptgruppe auswählen, für die Sie den Mehrwertsteuersatz anpassen möchten.

⚠ Alle Artikel, die unter dieser Hauptgruppe liegen müssen den gleichen Steuersatz haben.

Sollte das nicht der Fall sein, können Sie zusätzlich die Untergruppe prüfen und nach dieser selektieren. Im Beispiel ist die Hauptgruppe »Getränke« ausgewählt. Darunter befinden sich Untergruppen wie »Softdrinks« oder »Warme Getränke«. Alle Artikel, die dieser Hauptgruppe zugeordnet sind, haben den gleichen Mehrwertsteuerschlüssel, der komplett umgestellt werden kann. Wie Sie noch nach Untergruppen selektieren können, sehen Sie im nächsten Schritt.

|        | Alle Artikel auf Rabattfahig setzen                        |                                                                                                    | Nein                                                 | Alle Artikel auf nicht I                                                  | Rabettfahig setzen           |  |
|--------|------------------------------------------------------------|----------------------------------------------------------------------------------------------------|------------------------------------------------------|---------------------------------------------------------------------------|------------------------------|--|
| een 📃  | Alle Artikel auf Foxpreis setzen                           |                                                                                                    | Nein                                                 | Bei allen Artikein den                                                    | Forprets entfermen           |  |
| ien 📃  | Alle Artikel auf Inventurbestand setzen                    |                                                                                                    | Nein                                                 | Für alle Artikel den Inventurbestand entlemen                             |                              |  |
| icin 📃 | Alle Artikel auf Anzeige gespent set                       | zen                                                                                                    | Nein                                                 | Alle Artikel auf nicht (                                                  | gesperit setzen              |  |
| een 📃  | Für alle Artikel einen außer Haus Ste                      | uersatz zulassen                                                                                               | Nein                                                 | Bei allen Artikein den a                                                  | ußer Haus Steuersatz sperren |  |
| ven    | Alle Artikelpreise um einen angegeb<br>Prozentsatz 0 % Nem | o ber Antilei ist in d<br>einen Prozentsatz ver<br>Auch die.                                                   | er Anzeige gespernt<br>andern<br>zukämftigen Preise, | , kann aber über die Artikeln<br>O Erhöhen<br>falls angelegt, mit anpæser | immer gebucht werden.        |  |
|        | Preise runden suf: 0 0.01 €                                | Nasel setzen                                                                                                   | 6 0 1,006                                            | As zukünftige                                                             | MwSt-Schlüssel eintragen     |  |
| 38     |                                                            | and a second second second second second second second second second second second second second second second | anterior anter I                                     | Internet of the second second                                             | erden                        |  |
| Ja     | Die Anderungen kö                                          | onen auf einzelne Ha                                                                                           | apagrappen oosr v                                    | sured abben and denotes a                                                 |                              |  |

Sofern sich unter der Hauptgruppe Artikel mit verschiedenen Mehrwertsteuerschlüsseln verbergen, können Sie über den Pfeil auch nach Untergruppen selektieren. Im Beispiel befinden sich unter der Hauptgruppe »Biergarten« sowohl Getränke als auch Speisen, die mit unterschiedlichen Mehrwertsteuersätzen versehen sind. In der Untergruppe »Getränke« sind alle Artikel dem gleichen Mehrwertsteuerschlüssel zugeordnet, diese können gleichzeitig geändert werden.

Haben Sie in Ihrer Untergruppe Artikel mit mehreren Mehrwertsteuerschlüsseln vertreten, können Sie die Artikel auch einzeln bearbeiten. Schauen Sie sich dazu Punkt 4 der Anleitung an.

| Reuschale And | ierungen der Artikeldaten                           |                                         |                                     |                                           |                                                  |
|---------------|-----------------------------------------------------|-----------------------------------------|-------------------------------------|-------------------------------------------|--------------------------------------------------|
|               | Achtungt Einmal du                                  | rchgeführte Anderung                    | en können nicht w                   | ieder rückgängig gemac                    | ht worden.                                       |
| Nen           | Alle Artikel auf Rabattfähig se                     | tzen                                    | Nen                                 | Alle Artikel auf nicht F                  | Rabattfahig setzen                               |
| Nem           | Alle Artikel auf Fixpreis setzen                    | 6                                       | Nein                                | Bei allen Artikeln den                    | Forpreis entfernen                               |
| Nen           | Alle Artikel auf Inventurbesta                      | nd setzen                               | Nein                                | Für alle Artikel den In                   | wenturbestand entremen                           |
| Non           | Alle Artikel auf Anzeige gespe                      | nt setzen                               | Nein                                | Alle Artikel auf nicht g                  | jespent setzen                                   |
| Nein          | Für alle Artikel einen außer Ha                     | us Steversatz zulassen                  | Nein                                | Bei allen Artikein den a                  | ußer Haus Steuersatz sperren                     |
| Nen 🔛         | Artikelsperre andern                                | Der Artikel ist in O Der Artikel ist in | ht gespent.<br>der Anwege gespeint, | C) Der Arti<br>kann aber über de Artikeln | kel bit tötal gesperit.<br>Immer gebucht werden. |
| Nen           | Alle Artikelpretse um einen an<br>Prozentsatz 0 % % | m Auch de                               | erändern<br>e zuküniftigen Prese,   | C Erhöhen<br>falls angelegt, mit anpassen | Reduzeren                                        |
| Ja            | Alle Artikel auf folgenden Mw                       | St-Schlüssel setzen                     | = 19 %                              |                                           |                                                  |
|               | Die Anderung                                        | en können suf einzelne H                | lauptgruppen oder L                 | Intergruppen eingegrenzt w                | wirdon.                                          |
|               | Hauptgruppe Getränke                                | ~                                       | Unte                                | rgruppe                                   | Ÿ                                                |
| Anderur       | ngen ausführen                                      |                                         |                                     |                                           | Abbrechen                                        |

Tragen Sie nun den neuen Mehrwertsteuerschlüssel ein. Achten Sie dabei wegen Ihrer Konfiguration auf den Prozentsatz hinter dem Schlüssel. In unserem Beispiel wird die Hauptgruppe »Getränke« wieder auf den Schlüssel 1 mit 19 % Mehrwertsteuer gesetzt. Weitere Mehrwertsteuersätze können Sie, wie unter Punkt 1 beschrieben, anlegen.

|           | Achtung/Einmal durch                                                                                                    | hgeführte Anderung                                                                                  | en können nicht v                                                              | wieder rückgängig gema                                                   | cht werden.                  |
|-----------|----------------------------------------------------------------------------------------------------|----------------------------------------------------------------------------------------------------|--------------------------------------------------------------------------------|--------------------------------------------------------------------------|------------------------------|
| en        | Alle Artikel auf Rabattfahig setze                                                                                                    | 90                                                                                                  | Nein                                                                           | Alle Artikel auf nicht                                                   | Rabattfahig setzen           |
| en 📃      | Alle Artikel auf Forpreis setzen                                                                                                    |                                                                                                    | Nein                                                                           | Bei allen Artikeln der                                                   | Forpreis entfernen           |
| en 🔛      | Alle Artikel auf Inventurbestand setzen                                                                                                   |                                                                                                    | Nein                                                                           | Für alle Artikel den Inventurbestand entfernen                           |                              |
| icin 📃    | Alle Artikel auf Anzeige gespent                                                                                                    | setzen                                                                                              | Nein                                                                           | Alle Artikel auf nicht                                                   | gesperrt setzen              |
| ein 🔛     | Für alle Artikel einen außer Haus                                                                                                    | Steuersaliz zulassen                                                                                | Nen                                                                            | Bei allen Artikein den a                                                 | ußer Haus Steuersatz sperren |
| 100       |                                                                                                    | O Der Artikel ist mit                                                                               | der Anzeitze desperit                                                          | t, kann aber über de Artikeln                                            | ummer debucht werden.        |
| ien 📃     | Alle Artikelprese um einen ange<br>Prozentsatz 0 % Nem<br>Preise runden suit: 00.01 £                                                     | gebenen Prozentsatz ve                                                                              | rändern<br>Laukünitigen Preise<br>0.6 O 1.00.6                                 | Q Ethohen<br>talls angelegt, mit anpasse                                 | B Reduzeren                  |
| en        | Alle AttReprese um einen ange<br>Prozentsatz 0 % Hein<br>Preise runden auf: 0 0,01 €                                                      | gebenen Prozenčsatz ve<br>Prozenčsatz ve<br>Prozenčsatzen<br>Schlussel setzen                       | rändern<br>r zuklinftigen Preise<br>0 € 0 1.00 €<br>= 19 %                     | O Ethohen                                                                | Recluderen                   |
| ien<br>Ja | Alle Artikelprete um einen ange<br>Prozentsatz 0 % Nem<br>Preise runden suf: 0.01 €<br>Alle Artikel auf folgenden Most-<br>Die Anderungen | gebenen Prozentsatz ve<br>Auch die<br>9 0,05 C 0 0,1<br>Schlussel setzen 1<br>kännen auf eiszelne H | rändern<br>r zukünitigen Preise<br>0.6 O 1.00 6<br>= 19 %<br>lauptgruppen oder | O Ethohen<br>, falls angelegt, mit anpæser<br>Untergruppen eingegrunzt v | Reductoren                   |

Bestätigen Sie Ihre Angaben mit »Änderungen ausführen«.

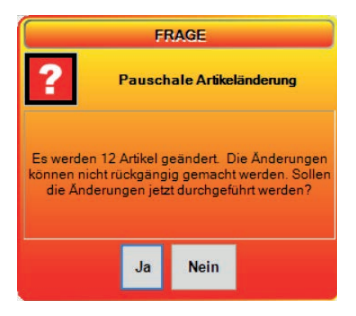

Es erscheint ein Hinweis. Vergewissern Sie sich, dass Ihre Einstellungen korrekt sind und bestätigen Sie mit »Ja«. Die neuen Angaben werden sofort übernommen.

Haben Sie noch weitere Haupt- oder Untergruppen, bei denen der Mehrwertsteuersatz angepasst werden muss, können Sie den Vorgang wiederholen.

▲ Sollten Sie den »Ausser-Haus-Satz« nutzen, muss dieser wie unter Punkt 5 beschrieben, angepasst werden.

# 4. Mehrwertsteuer für einzelne Artikel anpassen

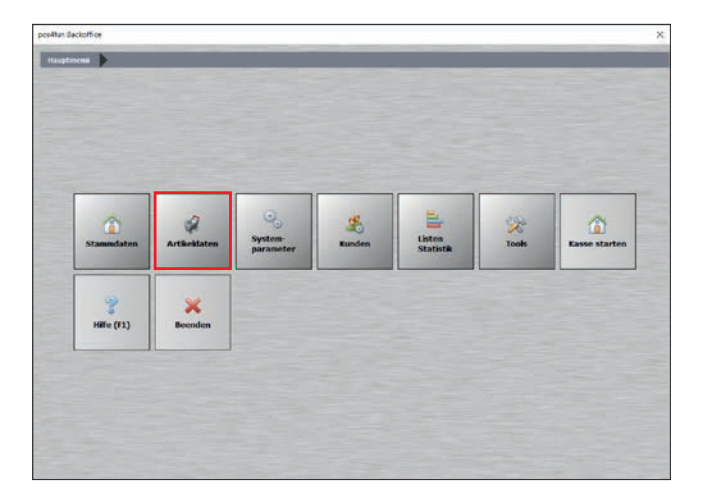

Gehen Sie ins Hauptmenü und wählen Sie »Artikeldaten« aus.

| ~  | and the state of the state of t | Artikeltabelle | Artikel-<br>sortierung | Pauschale<br>Artikel<br>anderung | Artikel<br>importieren | Ç<br>Pfandartikel | Hauptgruppen |
|----|----------------------------------------------------------------------------------------------------|----------------|------------------------|----------------------------------|------------------------|-------------------|--------------|
| Un | tergruppen                                                                                                    | Beenden        | 5<br>Zurück            |                                  |                        |                   |              |

Gehen Sie auf »Artikel«.

| E Artikel        |                                                                                                    |       |
|------------------|----------------------------------------------------------------------------------------------------|-------|
| ۲                | Beu Leer Beu Kope Spectrem Lücken Arlang Buck 100° Ende Spectrem Beenden                                                                                                    |       |
| Artikel          | Artikelnummer 30                                                                                                    |       |
| ald und Farbe    | Hauptgruppe Gebranke - Untergruppe Wasser -                                                                                                    |       |
|                  | Rechnungsteid. Mineralwasser                                                                                                    |       |
| arameter         | Zusatzauswahi für Rechnungstext                                                                                                    |       |
| Wetere Parameter | 1 2 3                                                                                                    |       |
|                  |                                                                                                    |       |
| usatzartike      | FAN - Code                                                                                                    |       |
| ukünftiger Preis | Verkaufspres 2.50 € Einkaufsvert 0.00 € Aus In % vom Verkaufspres                                                                                                    |       |
|                  |                                                                                                    |       |
| Ratistik         | 10 10 10 10 10 10 10 10 10 10 10 10 10 1                                                                                                    |       |
|                  | MwSt Schlüssel 1 = 19 %                                                                                                    |       |
|                  |                                                                                                    |       |
|                  | Aus Menge abfragen und Preis berechnen                                                                                                    |       |
|                  | Volumen- Gewichtsartikel                                                                                                    |       |
|                  | Versationer Menne                                                                                                    |       |
|                  | Contraction of the second second seco |       |
|                  |                                                                                                    |       |
|                  |                                                                                                    |       |
| Montheaster      | Ana                                                                                                    | chaum |

Rufen Sie den Artikel auf, den Sie ändern möchten. Hierzu können Sie mit der Suche arbeiten. Tragen Sie unter dem Punkt »MwSt Schlüssel« den neuen Mehrwertsteuersatz ein und bestätigen Sie Ihre Eingaben über »Speichern«. Die Einstellungen werden direkt übernommen. Über den Button »Vor« kommen Sie nun zum nächsten Artikel. Alternativ können Sie wieder mit der Suche arbeiten. Wiederholen Sie das Vorgehen, bis alle Artikel angepasst sind.

▲ Sollten Sie den »Ausser-Haus-Satz« nutzen, muss dieser wie unter Punkt 5 beschrieben, angepasst werden.

## 5. Außer-Haus-Satz ändern

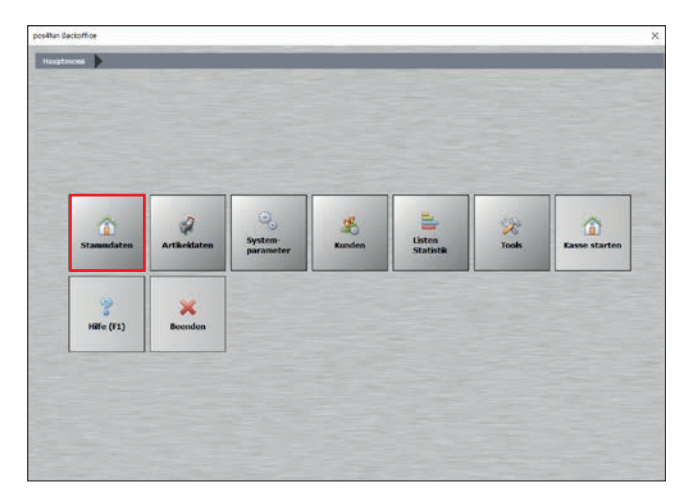

### Gehen Sie auf »Stammdaten«.

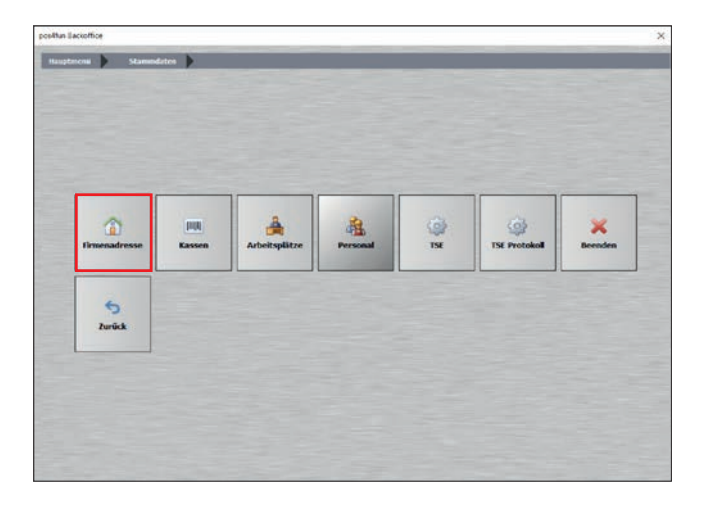

Im Untermenü gehen Sie auf »Firmenadresse«.

| Firmendaten    |                                 | ×         |
|----------------|---------------------------------|-----------|
| ۲              | sectern gemön                   |           |
| Firmenadresse  |                                 |           |
| Einstelungen   |                                 |           |
| Bankverbindung | Name 1 REA Card GmbH            |           |
| Mehrwertsteuer | Name 2                          |           |
| Zusatz HwSt    | Nation Deutschland V DE         | i.        |
| Sonstiges      | Strasse                         |           |
|                | Plg 64367                       |           |
|                | Telefon                         |           |
|                | Telefax                         |           |
|                | Internet                        |           |
|                | E-Mail                          |           |
|                | Absenderzele für Fenstercouvert |           |
|                |                                 |           |
| DSBILL         |                                 | Anschauen |

Wählen Sie den Reiter »Mehrwertsteuer« aus.

| @ Firmendaten    |                                                  |         |                     |           |           | 200                     |                            | 3                                              |
|------------------|--------------------------------------------------|---------|---------------------|-----------|-----------|-------------------------|----------------------------|------------------------------------------------|
| ۲                | Speichern Beer                                   | iden    |                     |           |           |                         |                            |                                                |
| Frmenadresse     | Nein                                             | A       | le Artikelpreise si | nd als    | Nettopr   | eise angegeben. Die Mi  | eSt wird zum Nettopreis hi | rzugerechnet.                                  |
| Einstelungen     | Der MwSt-Sch                                     | lissel  | Distimmer 0 % I     | in den    | 'Ab' Fe   | idern können Sie, im F  | all einer bevorstehenden I | MwSt-Änderung, die dann                        |
| Bankverbindung   |                                                  |         |                     |           |           |                         |                            |                                                |
| Mehrwertsteuer   | MwSt % für Sch                                   | hlüssel | Anderung ab         | Ne<br>Sat | uer %     | Optional Name           |                            | Kennung oder Konto für di<br>Finanzbuchhaltung |
| Zusatz HwSt      | Schlüssel 1                                      | 19      |                     | •         | 0         |                         |                            |                                                |
|                  | Schlüssel 2                                      | 7       |                     | •         | 0         | -                       |                            |                                                |
| Sonderzahlarten  | Schlussel 3                                      | 16      |                     | •         | 0         |                         |                            |                                                |
| 6 mm             | Schlüssel 4                                      | 5       |                     |           | 0         |                         |                            |                                                |
| Guschene         | Schlussel 5                                      | 0       |                     |           | 0         |                         |                            |                                                |
| VMP-Schnittstele |                                                  |         |                     |           |           |                         |                            |                                                |
| Sonstiges        | MwSt Schlussel für Außer-Haus-Verkauf 2 Außer-Ha |         |                     |           |           |                         |                            | el 📰                                           |
|                  | Nein                                             | н       | it getrennten Rev   | hnung     | gs Nr. fi | ir Firmen- und Privatgä | ste arbeiten.              |                                                |
|                  | Startn                                           | ummer   | bei Jahreswechs     | ei fur:   |           | Rechnung                |                            |                                                |
| Pristell         |                                                  |         |                     |           |           |                         |                            | Arie be an                                     |

Hier sehen Sie, ob Sie den Außer-Haus-Verkauf überhaupt nutzen. Dafür ist der Haken bei »Außer-Haus-Verkauf« auf »Ja« gesetzt. Ist der Außer-Haus-Verkauf aktiviert, sollten Sie unbedingt auch den Außer-Haus-Schlüssel anpassen.

Prüfen Sie dazu, welcher Mehrwertsteuerschlüssel Ihrem neuen ermäßigtem Steuersatz entspricht und tragen Sie diesen unter »MwSt Schlüssel für Außer-Haus-Verkauf« ein. In unserem Beispiel entspricht der Schlüssel »2« dem früheren ermäßigten Satz von 7 %. Bestätigen Sie Ihre Eingabe mit »Speichern«. Die Einstellungen werden direkt übernommen. Die REA Card GmbH arbeitet ständig an der Weiterentwicklung aller Softwareversionen. Bitte haben Sie Verständnis dafür, dass deshalb jederzeit Änderungen möglich sind. Aus den Angaben, Abbildungen und Beschreibungen dieser Anleitung können daher keine Ansprüche hergeleitet werden. Nachdruck, Vervielfältigung oder Übersetzung, auch auszugsweise, ist ohne schriftliche Genehmigung der REA Card GmbH nicht gestattet. Alle Rechte nach dem Urheberrechtsgesetz liegen bei der REA Card GmbH. Änderungen vorbehalten.

#### **REA Card GmbH**

Teichwiesenstraße 1 D-64367 Mühltal

T: +49/(0)6154/638-200 F: +49/(0)6154/638-192

info@rea-card.de www.rea-card.de

#### Service-Hotline

T: +49/(0)6154/638-152 hotline@rea-card.de

Art.Nr.: 049.410.011 © REA Card GmbH 11/2020